# **Creditor Matrix (Mailing Labels)**

This module demonstrates the steps to create a Creditor Matrix. This report is used to identify all records on the matrix, to create three-column mailing labels, and to identify attorneys and other parties set up for e-mail notification.

- **STEP 1** Click the <u>Reports</u> hypertext link on the CM/ECF Main Menu.
- STEP 2 The Reports Menu screen displays.
  - Click the <u>Creditor Matrix (Mailing Labels)</u> hypertext link.
- STEP 3 The Report Selection Options screen displays. (See Figure 1)

| <b>SECF</b>                                                                                                    | Bankruptcy                                                                                    | •               | Adversary   | • | Query | • | Reports |
|----------------------------------------------------------------------------------------------------|-----------------------------------------------------------------------------------------------|-----------------|-------------|---|-------|---|---------|
| Mailings                                                                                                    |                                                                                               |                 |             |   |       |   |         |
| Creditor Mailing <b>Matrix</b> (A<br><u>Creditor Mailing Matrix - 3</u><br><u>Mailing Info for a Case (Reo<br/>Mail Notification Requests</u> | LL) Column or Raw De<br><u>Column Format</u><br><u>quests for Notice)</u><br>(by Person Name) | <u>ata Fo</u> : | <u>rmat</u> |   |       |   |         |

#### Figure 1

- From the Mailing sub-screen you can select:
  - Creditor Mailing Matrix (All) Column or Raw Data Format
  - Creditor Mailing Matrix 3 Column Format
  - Mailing Info for a Case (Requests for Notice)
  - <u>Mail Notification Requests (by Person Name)</u>

## Creditor Mailing Matrix (All) Column or Raw Data Format

This report lists call creditors on a particular case including those with an incomplete address.

| SECF Bankrup                                                                                                    | otcy •                                                                          | Auversary                                                                                                    |                                                                                                    | Query                                                                                                    | •                                                                                            | керогі                                                                                                    |
|----------------------------------------------------------------------------------------------------|---------------------------------------------------------------------------------|----------------------------------------------------------------------------------------------------|----------------------------------------------------------------------------------------------------|----------------------------------------------------------------------------------------------------|----------------------------------------------------------------------------------------------|----------------------------------------------------------------------------------------------------|
| Creditor Mailing Matrix                                                                                                    |                                                                                 |                                                                                                    |                                                                                                    |                                                                                                    |                                                                                              |                                                                                                    |
| Case number 03-24                                                                                                    |                                                                                 |                                                                                                    |                                                                                                    |                                                                                                    |                                                                                              |                                                                                                    |
| Special mailing group 0 (Highlight                                                                                                    | blank field                                                                     | d for no specie                                                                                                    | al ma                                                                                                   | iling gro                                                                                                    | pup)                                                                                         |                                                                                                    |
| Format 💿 1 column                                                                                                    |                                                                                 |                                                                                                    |                                                                                                    |                                                                                                    |                                                                                              |                                                                                                    |
| O raw data i                                                                                                    | format                                                                          |                                                                                                    |                                                                                                    |                                                                                                    |                                                                                              |                                                                                                    |
|                                                                                                    |                                                                                 |                                                                                                    |                                                                                                    |                                                                                                    |                                                                                              |                                                                                                    |
| Run Report Clear                                                                                                    |                                                                                 |                                                                                                    |                                                                                                    |                                                                                                    |                                                                                              |                                                                                                    |
|                                                                                                    |                                                                                 |                                                                                                    |                                                                                                    |                                                                                                    |                                                                                              |                                                                                                    |
|                                                                                                    |                                                                                 |                                                                                                    |                                                                                                    |                                                                                                    |                                                                                              |                                                                                                    |
| Figure 2                                                                                                    |                                                                                 |                                                                                                    |                                                                                                    |                                                                                                    |                                                                                              |                                                                                                    |
|                                                                                                    |                                                                                 |                                                                                                    |                                                                                                    |                                                                                                    |                                                                                              |                                                                                                    |
|                                                                                                    |                                                                                 |                                                                                                    |                                                                                                    |                                                                                                    |                                                                                              |                                                                                                    |
|                                                                                                    |                                                                                 |                                                                                                    |                                                                                                    |                                                                                                    |                                                                                              |                                                                                                    |
|                                                                                                    |                                                                                 |                                                                                                    |                                                                                                    |                                                                                                    |                                                                                              |                                                                                                    |
|                                                                                                    |                                                                                 |                                                                                                    |                                                                                                    |                                                                                                    |                                                                                              |                                                                                                    |
|                                                                                                    |                                                                                 |                                                                                                    |                                                                                                    |                                                                                                    |                                                                                              |                                                                                                    |
|                                                                                                    |                                                                                 |                                                                                                    |                                                                                                    |                                                                                                    |                                                                                              |                                                                                                    |
|                                                                                                    |                                                                                 |                                                                                                    |                                                                                                    |                                                                                                    |                                                                                              |                                                                                                    |
|                                                                                                    |                                                                                 |                                                                                                    |                                                                                                    |                                                                                                    |                                                                                              |                                                                                                    |
|                                                                                                    |                                                                                 |                                                                                                    |                                                                                                    |                                                                                                    |                                                                                              |                                                                                                    |
| earch Results                                                                                                    | 50                                                                              | arch Posults                                                                                                    |                                                                                                    |                                                                                                    |                                                                                              |                                                                                                    |
| search Results                                                                                                    | Sea                                                                             | arch Results                                                                                                    |                                                                                                    |                                                                                                    |                                                                                              |                                                                                                    |
| earch Results<br>Case Number: 8:03-bk-00024-TEB                                                                                                    | Sea                                                                             | arch Results<br>se Number: 8:0                                                                                                    | 3-bk-00                                                                                                 | 0024-TEB                                                                                                    |                                                                                              |                                                                                                    |
| Search Results<br>Case Number: 8:03-bk-00024-TEB                                                                                                    | Sea<br>Ca<br>8:0                                                                | arch Results<br>se Number: 8:0<br>3-bk-00024-TEBU                                                                                                    | 3-bk-00                                                                                                 | 0024-TEB                                                                                                    | motev                                                                                        | Court!Sam M                                                                                                    |
| earch Results<br>Case Number: 8:03-bk-00024-TEB                                                                                                    | <b>Se</b><br><b>Ca</b><br>8:0<br>8:0                                            | arch Results<br>se Number: 8:0<br>3-5k-00024-TEB  <br>3-5k-00024-TEB 4                                                                                                    | <b>3-bk-00</b><br>United                                                                                | <b>0024-TEB</b><br>States Bank                                                                                                    | cruptcy<br>reet[Tan                                                                          | Court Sam M<br>npa FL 33610                                                                                                    |
| Gearch Results<br>Case Number: 8:03-bk-00024-TEB<br>United States Bankruptcy Court                                                                                                    | <b>Se:</b><br><b>Ca</b><br>8:0<br>8:0<br>8:0                                    | arch Results<br>se Number: 8:0<br>3-bk-00024-TEB/<br>3-bk-00024-TEB/<br>3-bk-00024-TEB/                                                                                                    | <b>3-bk-00</b><br>United<br>LBC Inc<br>LBC Inc                                                          | 0024-TEB<br>States Bank<br> 130 B Str<br>CAN EDU                                                                                          | ruptcy<br>reet[Tan<br>CATIO                                                                  | Court Sam M<br>npa FL 33610<br>N SERVICE                                                                                                    |
| Search Results<br>Case Number: 8:03-bk-00024-TEB<br>United States Bankruptcy Court<br>Sam M. Gibbons United States Courthouse<br>301 North Florida Avenue Suite 727                               | Sea<br>Ca<br>8:0<br>8:0<br>8:0<br>8:0<br>8:0<br>8:0<br>8:0<br>8:0<br>8:0<br>8:0 | arch Results<br>se Number: 8:0<br>3-bk-00024-TEB <br>3-bk-00024-TEB 4<br>3-bk-00024-TEB 4<br>3-bk-00024-TEB 4<br>3-bk-00024-TEB 4                                                                                                    | 3-bk-00<br>United<br>BC Inc<br>MERIO<br>ASSISTANT                                                       | 0024-TEB<br>States Bank<br>130 B Str<br>CAN EDU<br>United Sta                                                                             | eruptcy<br>reet Tan<br>CATIO<br>tes Tru:                                                     | Court Sam M<br>npa FL 33610<br>N SERVICE<br>see  Timberla                                                                                        |
| Search Results<br>Case Number: 8:03-bk-00024-TEB<br>United States Bankruptcy Court<br>Sam M. Gibbons United States Courthouse<br>801 North Florida Avenue Suite 727<br>Tampa, FL 33602            | Sea<br>Ca<br>8:0<br>8:0<br>8:0<br>8:0<br>8:0<br>8:0<br>8:0<br>8:0<br>8:0<br>8:0 | arch Results<br>se Number: 8:0<br>3-bk-00024-TEB /<br>3-bk-00024-TEB /<br>3-bk-00024-TEB /<br>3-bk-00024-TEB /<br>3-bk-00024-TEB (<br>3-bk-00024-TEB (<br>3-bk-00024-TEB)/                                                                                | 3-bk-00<br>United<br>BC Inc<br>MERIC<br>Assistant<br>SHASE                                              | 0024-TEB<br>States Bank<br>:  130 B Str<br>CAN EDU<br>: United Sta<br>VISA [PO<br>RD [PO BC                                               | eruptcy<br>eet[Tan<br>CATIO<br>tes Tru:<br>BOX 1                                             | Court Sam M<br>npa FL 3361(<br>N SERVICE<br>stee  Timberla<br>15583 WILM<br>5 S HACKEJ                                                           |
| Search Results<br>Case Number: 8:03-bk-00024-TEB<br>United States Bankruptcy Court<br>Sam M. Gibbons United States Courthouse<br>801 North Florida Avenue Suite 727<br>Fampa, FL 33602            | Sea<br>Ca<br>8:0<br>8:0<br>8:0<br>8:0<br>8:0<br>8:0<br>8:0<br>8:0<br>8:0<br>8:0 | arch Results<br>se Number: 8:0<br>3-bk-00024-TEB /<br>3-bk-00024-TEB /<br>3-bk-00024-TEB /<br>3-bk-00024-TEB /<br>3-bk-00024-TEB /<br>3-bk-00024-TEB /<br>3-bk-00024-TEB /<br>3-bk-00024-TEB /                                                            | <b>3-bk-00</b><br>JBC Inc<br>JMERIO<br>ASSISTANT<br>CHASE<br>ZITICA<br>IONDA                            | 0024-TEB<br>States Bank<br>(130 B Str<br>CAN EDU<br>United Sta<br>VISA (PO<br>RD (PO BO<br>() (PO BOX                                     | ruptcy<br>reet Tan<br>CATIO<br>tes Tru:<br>BOX 1<br>DX 811<br>1027 4                         | Court Sam M<br>npa FL 3361(<br>N SERVICE<br>stee [Timberla<br>15583]WILM<br>5 S HACKEJ<br>ALPHARETI                                              |
| Search Results<br>Case Number: 8:03-bk-00024-TEB<br>United States Bankruptcy Court<br>Sam M. Gibbons United States Courthouse<br>801 North Florida Avenue Suite 727<br>Tampa, FL 33602<br>ABC Inc | Se:<br>Ca<br>8:0<br>8:0<br>8:0<br>8:0<br>8:0<br>8:0<br>8:0<br>8:0<br>8:0<br>8:0 | arch Results<br>se Number: 8:0<br>3-bk-00024-TEB <br>3-bk-00024-TEB <br>3-bk-00024-TEB <br>3-bk-00024-TEB <br>3-bk-00024-TEB <br>3-bk-00024-TEB <br>3-bk-00024-TEB <br>3-bk-00024-TEB                                                                     | 3-bk-00<br>United<br>BC Ino<br>MERIO<br>SSISTANI<br>HASE<br>UTTICA<br>IONDA<br>Itemal I                 | 0024-TEB<br>States Bank<br> 130 B Str<br>CAN EDU<br>United Sta<br>VISA  PO<br>RD  PO BO<br>RD  PO BO<br>RD  PO BO<br>RO BOX<br>Revenue Se | eruptcy<br>reet[Tan<br>CATIO<br>tes Tru:<br>BOX 1<br>DX 811<br>1027[4<br>rvice [A            | Court Sam M<br>npa FL 33610<br>N SERVICE<br>stee [Timberla<br>5583]WILM<br>5 S HACKEJ<br>ALPHARETI<br>ttn: Chief Ins                             |
| Search Results<br>Case Number: 8:03-bk-00024-TEB<br>United States Bankruptcy Court<br>Sam M. Gibbons United States Courthouse<br>301 North Florida Avenue Suite 727<br>Fampa, FL 33602            | Sea<br>Ca<br>8:0<br>8:0<br>8:0<br>8:0<br>8:0<br>8:0<br>8:0<br>8:0<br>8:0<br>8:0 | arch Results<br>se Number: 8:0<br>3-bk-00024-TEB <br>3-bk-00024-TEB 4<br>3-bk-00024-TEB 4<br>3-bk-00024-TEB 5<br>3-bk-00024-TEB 5<br>3-bk-00024-TEB 5<br>3-bk-00024-TEB 5<br>3-bk-00024-TEB 5<br>3-bk-00024-TEB 5<br>3-bk-00024-TEB 5<br>3-bk-00024-TEB 5 | 3-bk-00<br>United<br>BC Ino<br>MERIO<br>LASSISTANT<br>CHASE<br>UTTICA<br>IONDA<br>INTERNAI<br>I<br>MENA | 0024-TEB<br>States Bank<br>I 130 B Str<br>CAN EDU<br>United Sta<br>VISA [PO<br>RD [PO BOX<br>RD [PO BOX<br>Revenue Se<br>PO BOX D         | eruptcy<br>eet Tan<br>CATIO<br>tes Tru:<br>BOX 1<br>DX 811<br>1027 4<br>rvice  A<br>(5137 1) | Court Sam M<br>npa FL 33610<br>N SERVICE<br>stee  Timberla<br>5583 WILM<br>5 S HACKEJ<br>ALPHARETI<br>thr. Chief Inso<br>WILMINGTC<br>D ROM 2501 |

#### Middle District of Florida

- Select from 1 column or raw data format

- When all selections are correct, click [Run Report] (See samples below)

1 Column Format

**Raw Date Format** 

# **Creditor Mailing Matrix - 3 Column Format**

This report is used to create 3 column mailing. Mailing labels can be printed on Avery #5160 labels or the equivalent.

Click the <u>Creditor Mailing Matrix 3 Column Format</u> hypertext link. (See Figure 3)

| SECF                                                                                  | Bankruptcy •                           | Adversary                                                | • Query •                           | Reports                       |                                        |
|---------------------------------------------------------------------------------------|----------------------------------------|----------------------------------------------------------|-------------------------------------|-------------------------------|----------------------------------------|
| Mailing Labels by Ca                                                                  | ISe                                    |                                                          |                                     |                               |                                        |
| Case number 03-24                                                                     |                                        |                                                          |                                     |                               |                                        |
| 🗹 All – Select ALL p                                                                  | articipants for ca                     | se                                                       |                                     |                               |                                        |
| OR                                                                                    |                                        |                                                          |                                     |                               |                                        |
| Select any combinatio                                                                 | n of the following                     | 1                                                        |                                     |                               |                                        |
| Participants                                                                          |                                        |                                                          | Creditors                           |                               |                                        |
| 3rd Party Plaintiff<br>3rd Pty Defendant                                              | ocial mailing grou<br>0                | up<br>Creditor Comm<br>Creditors who                     | nittee Members<br>have filed claims | 5                             | _                                      |
| 🗆 Judge 🛛                                                                             | Attorneys                              | 🗖 Debtor's a                                             | attorney(s)                         |                               |                                        |
| 🗆 US Trustee 🛛                                                                        | Trustee                                |                                                          |                                     |                               |                                        |
| Print format                                                                          | column<br>columns<br>col PDF           |                                                          |                                     | _                             |                                        |
| ican Ex Next Clear                                                                    |                                        |                                                          |                                     | f                             | America                                |
| Box 30 <b>Figure 3</b>                                                                | Malvern, P                             | a 19355-0701                                             |                                     | c<br>Tampa,                   | x 30770<br>Fl 33630                    |
| Of America Mortgage<br>Bay Meadows Way - Stop Cp-la<br>side Lending/washington Mutual | Bank Of Am<br>C/o Daniel<br>4505 Wcodl | erica Mortgage Co<br>Hitchcock, Esq.<br>and Corp. Blvd., | prp.<br>#100                        | Bank Of<br>PO Box<br>Norfolk  | America Na<br>2278<br>:, Va 23501      |
| sonville, FL 32256                                                                    | Tampa, FL                              | 33614                                                    |                                     |                               |                                        |
| One<br>Box 94015<br>Sine, Il 60094                                                    | Bank One R<br>8620 N 22n<br>Phoenix, A | etail Lending Aut<br>d Ave Ste 108<br>z 85021-6036       | tomotive                            | Chase M<br>P.O. Bo<br>Wilming | lanhattan<br>ux 15583<br>µton, De 1988 |
| ire 5                                                                                 |                                        |                                                          |                                     |                               |                                        |
|                                                                                       |                                        |                                                          |                                     |                               |                                        |
|                                                                                       |                                        |                                                          |                                     |                               |                                        |
|                                                                                       |                                        |                                                          |                                     |                               |                                        |
|                                                                                       |                                        |                                                          |                                     |                               |                                        |
|                                                                                       |                                        |                                                          |                                     |                               |                                        |
|                                                                                       |                                        |                                                          |                                     |                               |                                        |
|                                                                                       |                                        |                                                          |                                     |                               |                                        |

#### Middle District of Florida

- The All check box is the automatic default. You can select any combination \_ from the Participants or Creditors Lists.
- The Participants list defaults to "blank". You may select more than one \_ participant type by holding down the [Ctrl] key and clicking on the Participant types.

|                                                |                                                                                                    | — The                         |
|------------------------------------------------|----------------------------------------------------------------------------------------------------|-------------------------------|
| L L                                            |                                                                                                    | Ceditors                      |
|                                                | Mailing Information for a Case                                                                                                    | lst                           |
|                                                |                                                                                                    | etaults to                    |
|                                                | Enter the case number to view the recipient list.                                                                                                    | blank.                        |
|                                                |                                                                                                    | nelect                        |
|                                                | Case Number:                                                                                                    | orre than                     |
|                                                | Submit Clear                                                                                                    | o e                           |
|                                                | Cubinit, Cicci.                                                                                                    | ceditor                       |
|                                                |                                                                                                    | type by                       |
|                                                |                                                                                                    | blding                        |
| I                                              |                                                                                                    | dwn the                       |
| F                                              | figure 6                                                                                                    | רזן גey ביון גey              |
|                                                |                                                                                                    | a u<br>clicking               |
|                                                |                                                                                                    | on the                        |
|                                                |                                                                                                    | Creditor                      |
|                                                |                                                                                                    | types.                        |
|                                                |                                                                                                    |                               |
| -                                              | The <b>Check Boxes</b> are used to select only the address(e                                                                                                    | s) of the person(s)           |
| h.c. 11 c.                                     |                                                                                                    | ar                            |
| Mailing Inform                                 | ation fdg Case 8:03-bk-04408-MGW                                                                                                    | с<br>т                        |
| Electronic Mail No                             | lice List                                                                                                    | C<br>C                        |
| The following is the l                         | st of attoness who are currently on the list to receive e-mail notices for this case                                                                                                    | ar                            |
|                                                | е                                                                                                    | J                             |
| Ann Iannare  ann iannarell                     | 11<br>Afimb uscourts.cov                                                                                                    | U                             |
|                                                | S                                                                                                    | т                             |
| Manual Notice List                             | r                                                                                                    | Α                             |
| The following is the h<br>your mouse to select | st of attonneys who are <b>not</b> on the list to receive e-mail notices for this case (who therefore require manual not<br>and copy <b>t</b> his list into your word processing program in order to create notices or labels for these recipients. | icing). You may wish to use D |
| Rhea Jackson                                   | e                                                                                                    | at                            |
| 987 E Davis Blu<br>Tampa, FL 33606             | a <b>t</b>                                                                                                    |                               |
| Jack Monroe                                    |                                                                                                    | ~                             |
| rint Figure 7                                  |                                                                                                    | P =                           |
| o r                                            |                                                                                                    | Г<br>m                        |
|                                                |                                                                                                    |                               |

**Middle District of Florida** 

at: Select 3 column PDF to create mailing labels.

When
 a | | The Mailing Matrix PDF file can be viewed or printed at this <u>link</u>.

The matrix can be printed on Avery #5160 Labels or equivalent.

Total labels: 42

Figure 4

| Bennett    | , Lee Ann (crt) | • |
|------------|-----------------|---|
| Run Report | Clear           |   |

Figure 8

ns are correct, click [Next] to continue.

— The PDF file link will display (See Figure 4)

|     | <b>ECF</b>                    | Bankruptcy          | Adversary                              | • Query                             | • Reports             |          |       |
|-----|-------------------------------|---------------------|----------------------------------------|-------------------------------------|-----------------------|----------|-------|
|     |                               | U.S                 | . Bankr<br>Middle Dist<br>Mail Notific | uptcy<br>rict of Flor<br>ation Requ | Court<br>ida<br>iests |          |       |
|     | Iannarelli, Ann (tr)          |                     |                                        |                                     |                       |          |       |
|     | Primary e-mail: Ann_Ianna     |                     |                                        |                                     |                       |          |       |
|     | Additonal e-mail:             |                     |                                        |                                     |                       |          |       |
|     | Send notices to my primar     |                     |                                        |                                     |                       |          |       |
|     | Send a notice for each filin  |                     |                                        |                                     |                       |          |       |
|     | Send a notice for each filin  |                     |                                        |                                     |                       |          |       |
|     | Send a Daily Summary Re       | port for other case | es: y                                  |                                     |                       |          |       |
| _   | Other cases:                  |                     | Click on link to run                   |                                     |                       |          |       |
| the |                               |                     |                                        |                                     |                       | mailing  | label |
| n r | Selection Criteria (1 record) |                     |                                        |                                     | oaram                 |          |       |
| Fi  | People:                       | Iannarelli          |                                        |                                     |                       | aure 5)  | 9907  |
| • • | Figure 9                      |                     |                                        |                                     |                       | gui o O) |       |

Middle District of Florida

Labels can now be printed on Avery #5160 labels or the equivalent.

# Mailing Info for a Case (Requests for Notice)

This report will list all attorneys that will and will not receive an e-mail notification for a particular case.

Click the <u>Mailing Info for a Case (Requests for Notice)</u> hypertext link.
 (See Figure 6)

May

2004

- Enter the complete case number (office code-yy-[bk or ap]-nnnnn).
- Click [Submit] (See Figure 7)

### Mail Notification Requests (by Person Name)

This report lists by person record those individuals setup for e-mail notification in the CM/ECF system.

- Click the <u>Mail Notification Requests (by Person Name</u>) hypertext link.
  (See Figure 8)
- Select the participant by highlighting the name. You may select more than one participant by holding down the [Ctrl] key and clicking on the name.
- Click [Run Report] (See Figure 9)